# Quelques outils

Capture d'écran Powerpoint Paint.net

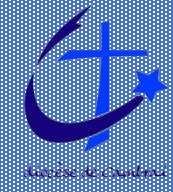

# Capture d'écran

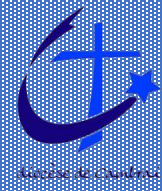

## Capture d'écran

## **Deux méthodes :**

- Copie de l'écran complet
- Copie d'une partie de l'écran

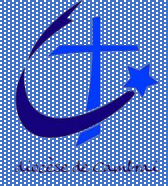

## Capture d'écran : copie de l'écran complet

- Appuyer sur la touche Imprécr du clavier (ou selon les claviers, Prt Scr : print screen)
- L'image de l'état actuel de l'écran est copiée dans le presse-papier
- On peut la coller dans Paint.net pour en faire une image Jpeg

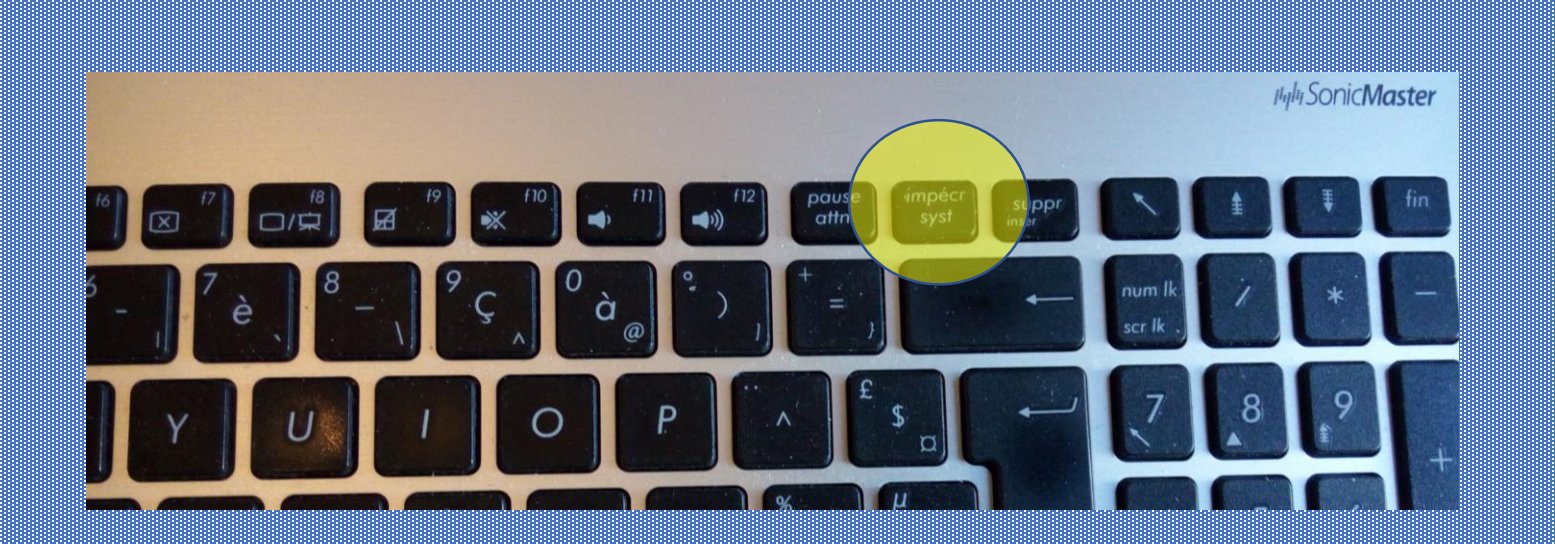

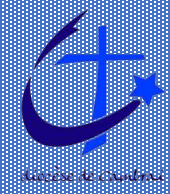

## Capture d'écran : Copie d'une partie de l'écran

## Utiliser l'outil Capture d'écran (dans Accessoires Windows)

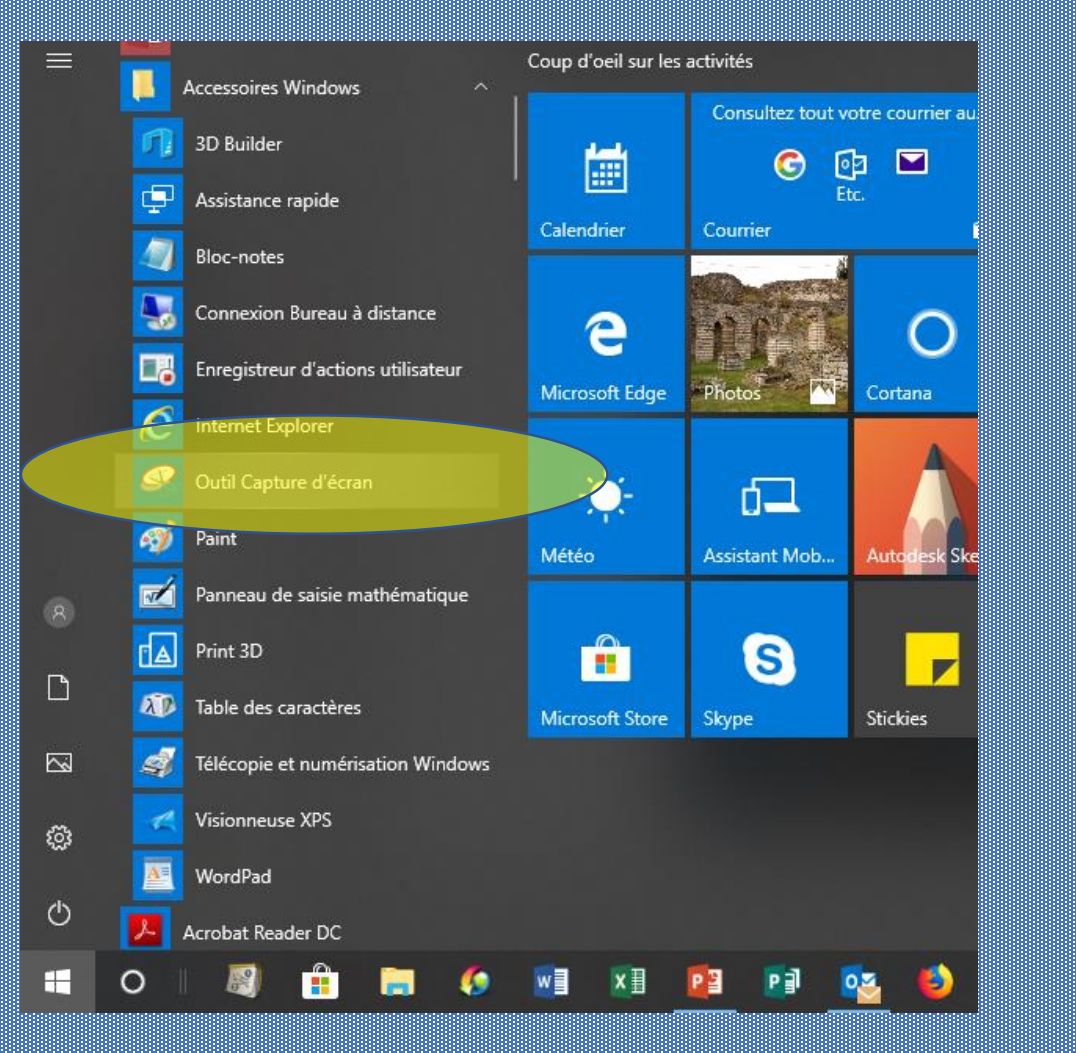

- Cliquer sur Nouveau, l'écran apparait en transparence

- En gardant le clic gauche appuyé, délimiter la zone de l'écran à copier, elle est alors copiée dans le presse-papier

 On peut aussi faire un fichier image de cette copie d'écran : Fichier / Enregistrer sous et donner un nom, un lieu et le type de l'image voulu.

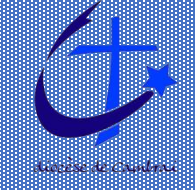

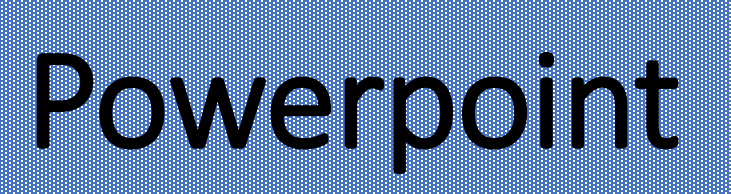

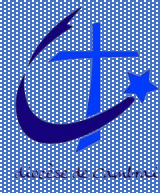

## Powerpoint

logiciel de création de diaporamas mais permet de réaliser facilement des visuels

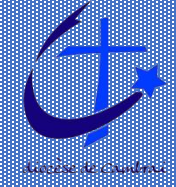

## Powerpoint : Enregistrer l'image modifiée

- 1. Coller une image ou une copie d'écran sur la diapo
- 2. Recadrer avec l'outil Rogner (Onglet Mise en forme / Rogner)
- 3. Coller éventuellement une ou d'autres images
- 4. Modifier la taille des images (clic gauche appuyé sur les angles des images)
- 5. Les placer les unes par rapport aux autres
- 6. Organiser la superposition des images (Onglet Mise en forme / Avancer ou Reculer)
- 7. Ajouter du texte (Ongler Insertion / Zone de texte)
- 8. Modifier la police, la taille, la couleur des caractères
- 9.

10. Soit Enregistrer sous forme d'image

- 1. Fichier
- 2. Enregistrer sous
- 3. Parcourir
- 4. Choisir le répertoire d'enregistrement
- 5. Donner un nom à l'image
- 6. Choisir le type JPEG ou PNG
- 7. Enregistrer

Cela donnera une image au format 16/9 (proportion horizontal/vertical)

11. Soit faire une capture d'écran de la partie voulue

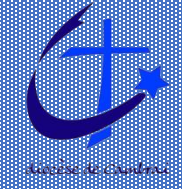

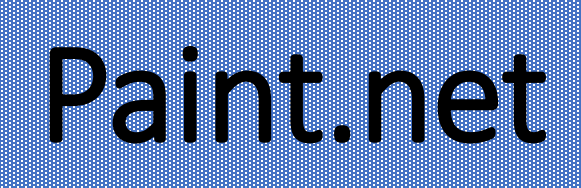

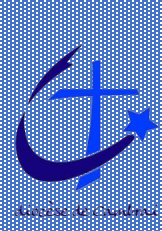

## Paint.net :

## logiciel de retouche d'image gratuit

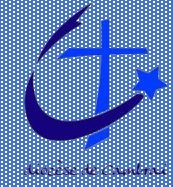

Paint.net : bon logiciel de retouche d'image gratuit et simple à utiliser

A télécharger sur : https://www.dotpdn.com/downloads/pdn.html

Lors de l'installation, demander le Français (ou une autre langue...)

📔 🔒 https://www.dotpdn.com/downloads/pdn.html

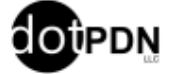

#### paint.net

To download, please click the Free Download Now link to the right.

Paint.NET is free image and photo editing software for PCs that run Windows. It <u>features</u> an intuitive and innovative user interface with support for layers, unlimited undo, special effects, and a wide variety of useful and powerful tools. An active and growing <u>online community</u> provides friendly help, <u>tutorials</u>, and <u>plugins</u>.

It started development as an undergraduate college senior design project mentored by Microsoft, and is currently being maintained by some of the alumni that originally worked on it. Originally intended as a free replacement for the <u>Microsoft Paint</u> software that comes with Windows, it has grown into a powerful yet simple image and photo editor tool. It has been compared to other digital photo editing software packages such as <u>Adobe<sup>®</sup> Photoshop<sup>®</sup></u>, Corel<sup>®</sup> <u>Paint Shop Pro<sup>®</sup></u>, Microsoft Photo Editor, and <u>The</u> GIMP.

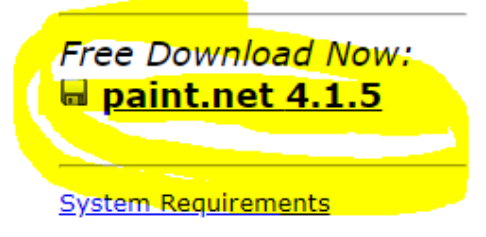

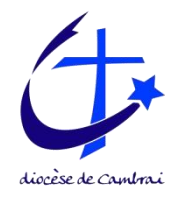

জন্ম

## Paint.net

#### Quelques tutoriels:

https://blogs.lyceecfadumene.fr/informatique/les-fiches-du-cours/les-fiches-paintnet/

http://www.techmania.fr/logiciels/tutoriel\_paint.net/Paintnet.pdf

Permet facilement de :

- Modifier le format de l'image
- Redimensionner
- recadrer
- Enlever un fond
- Enlever un élément gênant
- Utiliser les calques
- Modifier la taille de la zone de dessin
- ...

Faiblesse :

- Très mauvaise gestion des textes

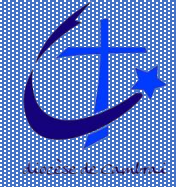

## Paint.net : Enregistrer l'image modifiée

- 1. Fichier / Enregistrer sous
  - Indiquer le répertoire d'enregistrement,
  - Indiquer le nom de l'image
  - Choisir le type d'image

| Dutil : 🖄 🔹 🛛 |                     | lode de remplissage : 👷 | ▼   Tolérance : | 30%                |                | ⊕ Échant          | illonnage : |   |
|---------------|---------------------|-------------------------|-----------------|--------------------|----------------|-------------------|-------------|---|
| -100          | •••••               | 100                     | 200             | 300                | 400            | 500               | 600         |   |
|               |                     |                         |                 |                    |                |                   |             | _ |
|               | 🛃 Enregistrer sous  |                         |                 |                    |                |                   |             | × |
|               | ← → • ↑ 📙           | → Ce PC → Bureau →      | Nouveau dossier |                    | 5 V            | Rechercher dans : | Nouveau d   | P |
| -             | Organiser 🔻 No      | ouveau dossier          |                 |                    |                |                   | ▼ 3         | • |
|               | 🖈 Accès rapide      | ^                       | Aucun           | élément ne corresp | oond à votre r | recherche.        |             |   |
|               | i OneDrive          |                         |                 |                    |                |                   |             |   |
|               | Ce PC               |                         |                 |                    |                |                   |             |   |
| -             | 📃 Bureau            |                         |                 |                    |                |                   |             |   |
|               | 🔮 Documents         |                         |                 |                    |                |                   |             |   |
|               | Images              | ~                       |                 |                    |                |                   |             | _ |
|               | Nom du fichier :    | logo-diocese-cambrai g  | grand           |                    |                |                   |             | ~ |
|               | Type :              | PNG (*.png)             |                 |                    |                |                   |             | ~ |
|               |                     |                         |                 |                    |                |                   |             |   |
|               | ∧ Masquer les dossi | ers                     |                 |                    |                | Enregistrer       | Annuler     |   |
|               |                     | mule                    | scinc           | <u>Cryn</u>        | vic            |                   | -           |   |

PNG. Le fond de l'image sera transparent (utile par exemple pour superposer une logo sur une image).

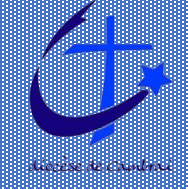

## Paint.net : Redimensionner une image

#### 1. Onglet : Image / Redimensionner

| 🛃 Sans titre - paint.net v4.1.5              |          |                             |        | *                  |            |
|----------------------------------------------|----------|-----------------------------|--------|--------------------|------------|
| Fichier Edition Affichage                    | Image    | Calques Ajustements         | Effets | Mas                | ₹          |
| 🕑 🕒 🖬 I 🙈 I X 🐚 🛛                            | Ro       | gner selon la sélection     | Ctrl+N | laj+X              |            |
| Outil : ≽ 🔻 🛛 Qualité : Bilir <mark>é</mark> | 🗐 Re     | dimensionner                | C      | trl+R              |            |
| px -200                                      | 👘 Ta     | ille de la zone de dessin   | Ctrl+N | 1aj+R              | 800 1000   |
| 2                                            | A Re     | tourner horizontalement     |        |                    |            |
| • 0 x                                        | Re Re    | tourner verticalement       |        | - 64               |            |
| -                                            | 🖏 Fa     | ire pivoter de 90° à droite | C      | trl+H              |            |
|                                              | G Fa     | ire pivoter de 90° à gauche | C      | trl+G              |            |
|                                              | Co Fa    | ire pivoter de 180°         | (      | Ctrl+J             |            |
|                                              |          | latir                       | Ctrl+N | Ani-F              |            |
| - & -                                        | - 18 - P | Jach .                      | /      | naj <del>†</del> 1 |            |
|                                              |          | st.                         | (      | 1115               |            |
|                                              |          | XL                          |        |                    |            |
|                                              |          | X                           | Y      |                    |            |
| - <b>™</b> \/2                               |          |                             | 18     |                    | A KION OS  |
|                                              |          |                             | they   |                    | The second |
|                                              |          |                             | and of |                    |            |
|                                              |          |                             |        |                    |            |

2. Conserver les proportions : oui Mettre la largeur <u>ou</u> la hauteur désirée (l'autre dimension sera calculée automatiquement) Puis OK

200 1000 1200 1400 1400

Calques Ajustements Effets ↓ ↓ ♠ ₱ ↓ ■ ₱ ↓ ♥ Finition

#### E Redimensionner Nouvelle taille : 9.3 Mo Ré échantillonnage : Meilleure qualité O En pourcentage : 100 ‡ % En taille absolue : Conserver les proportions Taille de pixel Largeur : 1920 🖨 pixels 1276 ‡ pixels Hauteur : 96,00 pixels/pouce Résolution : Taille du tirage Largeur 20,00 pouces 13,29 + pouces Hauteur : <sup>•</sup> Bicubique sera utilisé OK Annuler

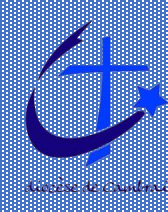

## Paint.net : Recadrer une image

 Dans la fenêtre Outils, sélectionnner Rectangle de sélection

#### 2. Sur l'image, sélectionner la partie à conserver

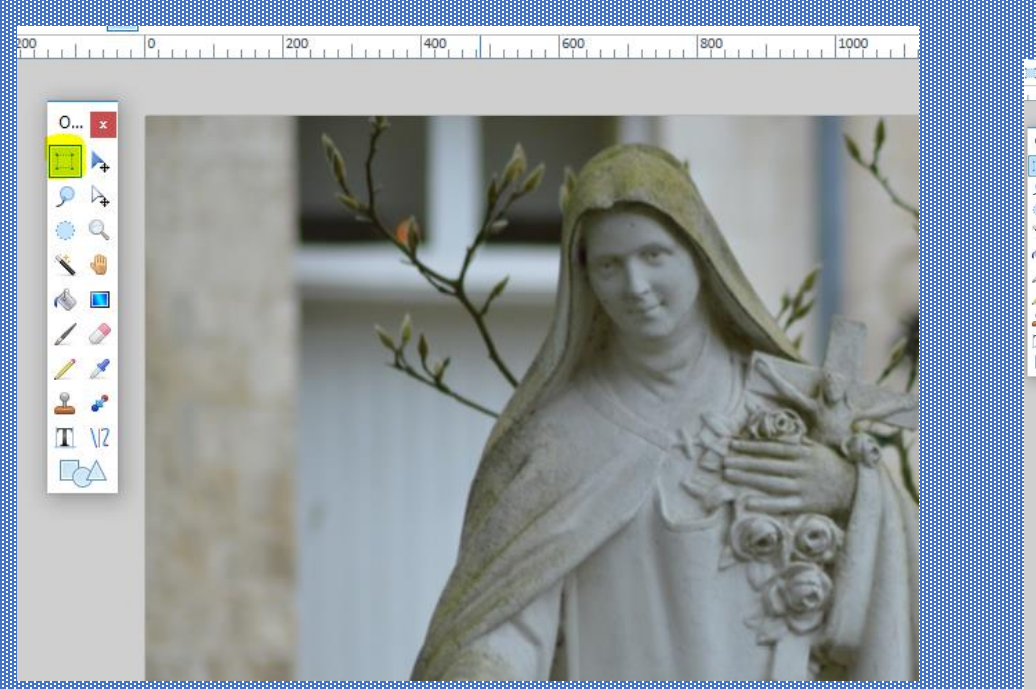

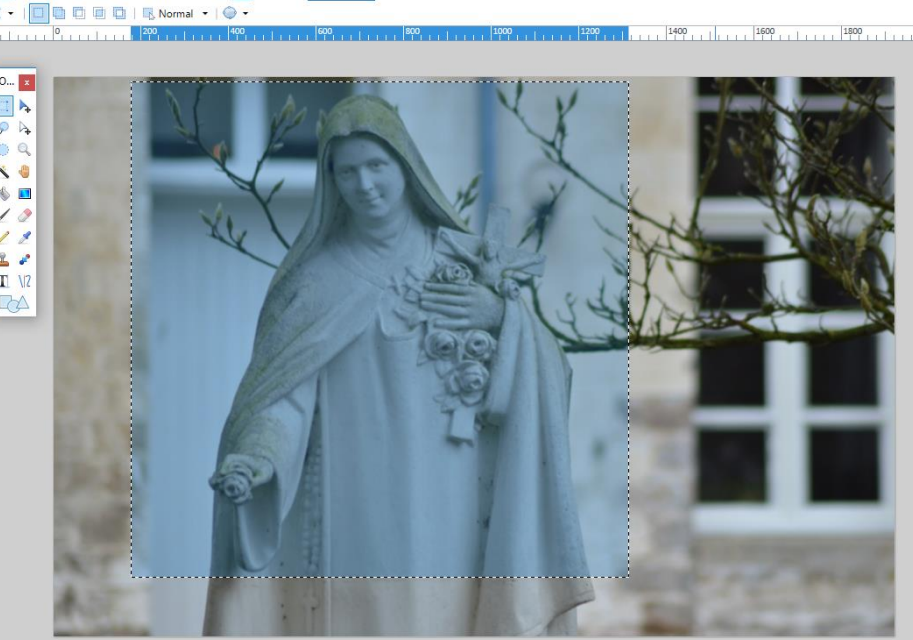

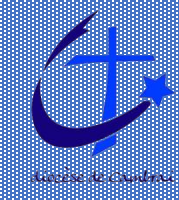

## Paint.net : Recadrer une image

#### 3. Onglet : Image / Rogner selon la sélection

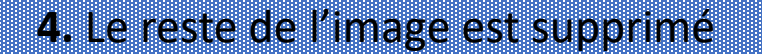

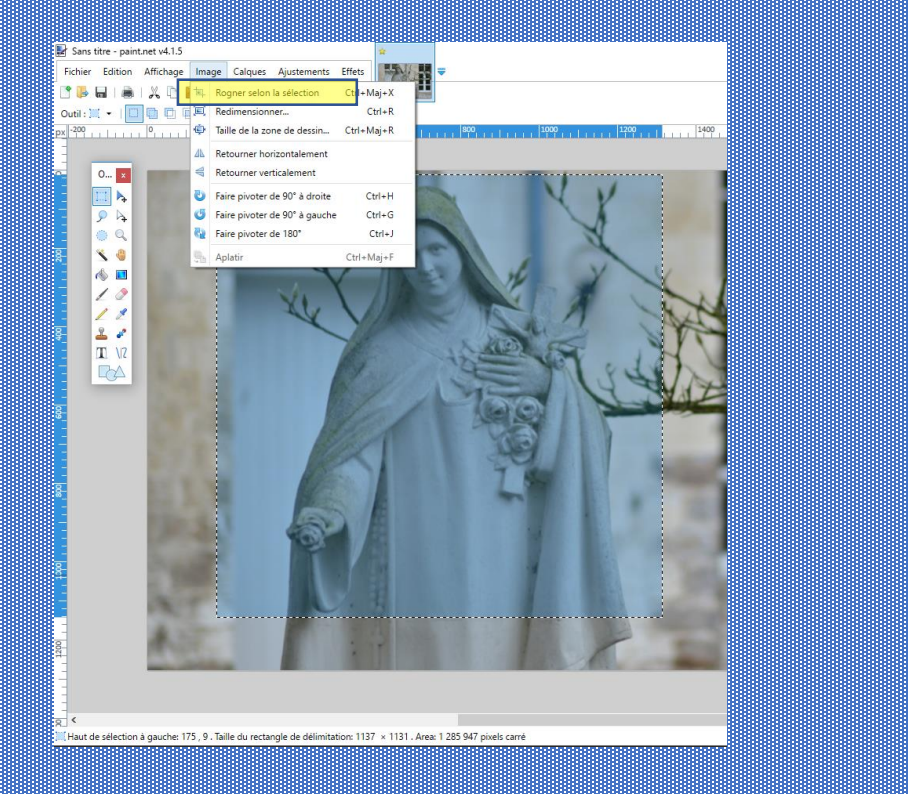

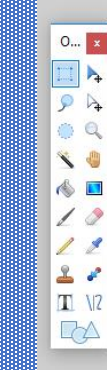

(ma)

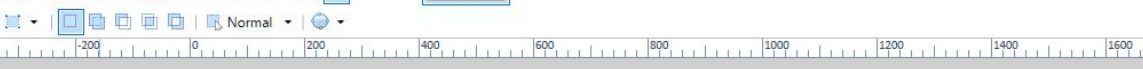

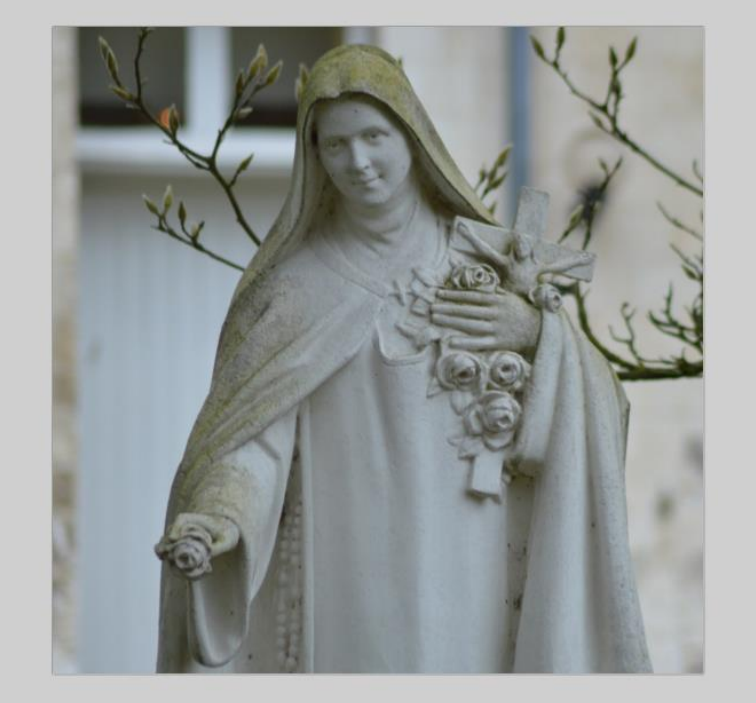

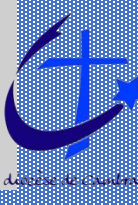

## Paint.net : Enlever un fond

## **1.** Dans la fenêtre Outils, sélectionnner Baguette magique

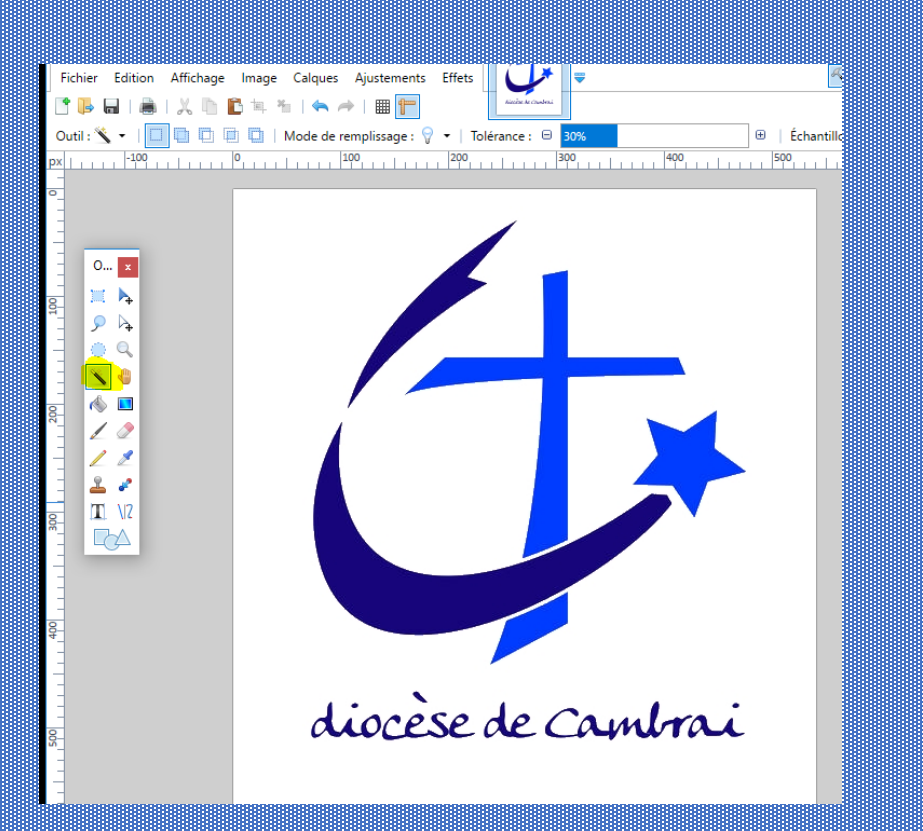

- 2. Cliquer sur mode de remplissage
  - Choisir Contigus (les zones de couleur sélectionnées se toucheront)
  - OU Global (elles ne se toucheront pas. Par exemple, la sélection prendra aussi l'intérieur des lettres fermées)

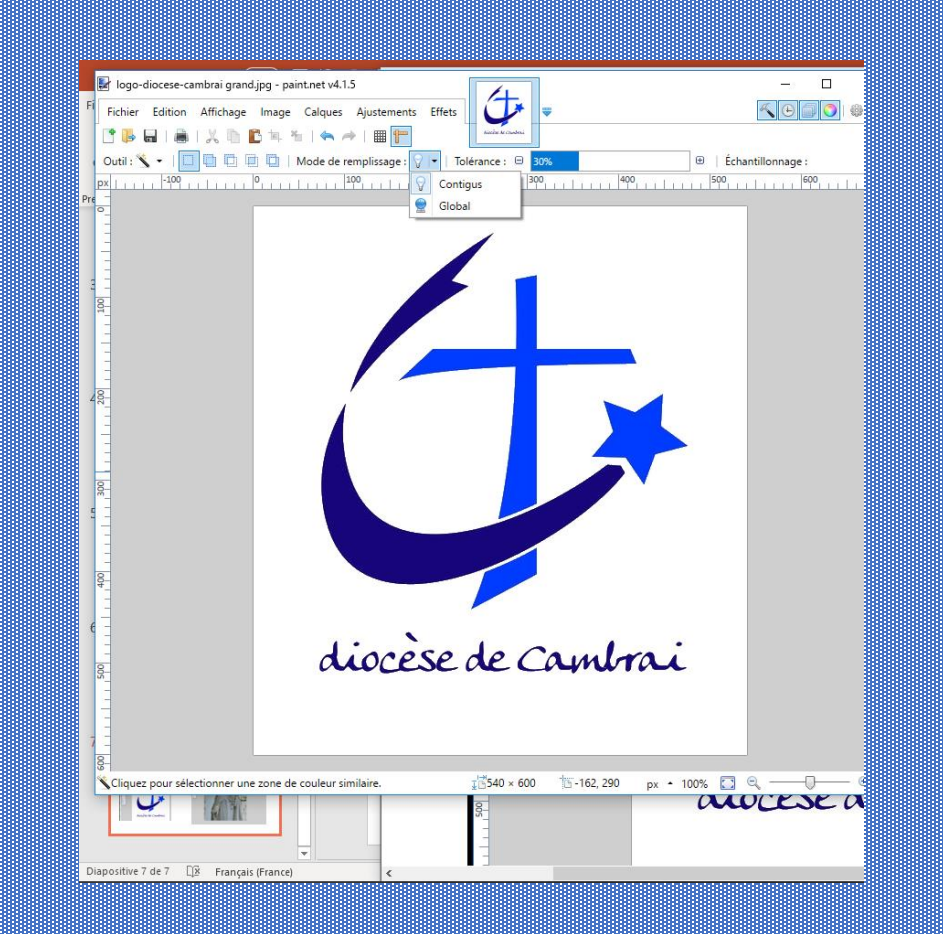

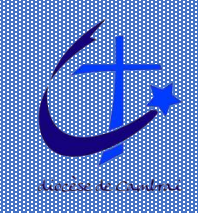

## Paint.net : Enlever un fond

3. Régler la tolérance (% des nuances sélectionnées par rapport à la zone pointée)

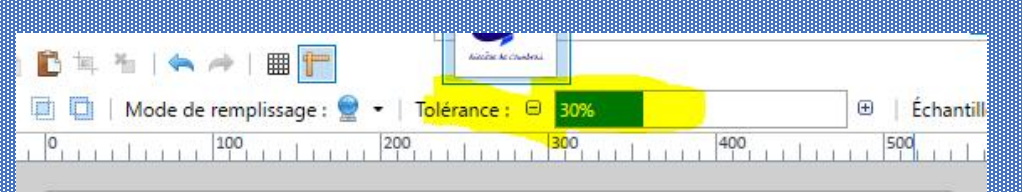

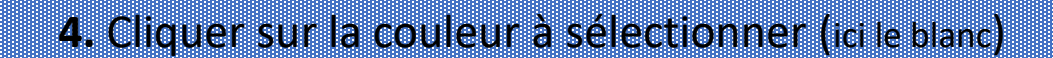

5. Supprimer (le fond blanc disparait. A la place : un damier gris et blanc)

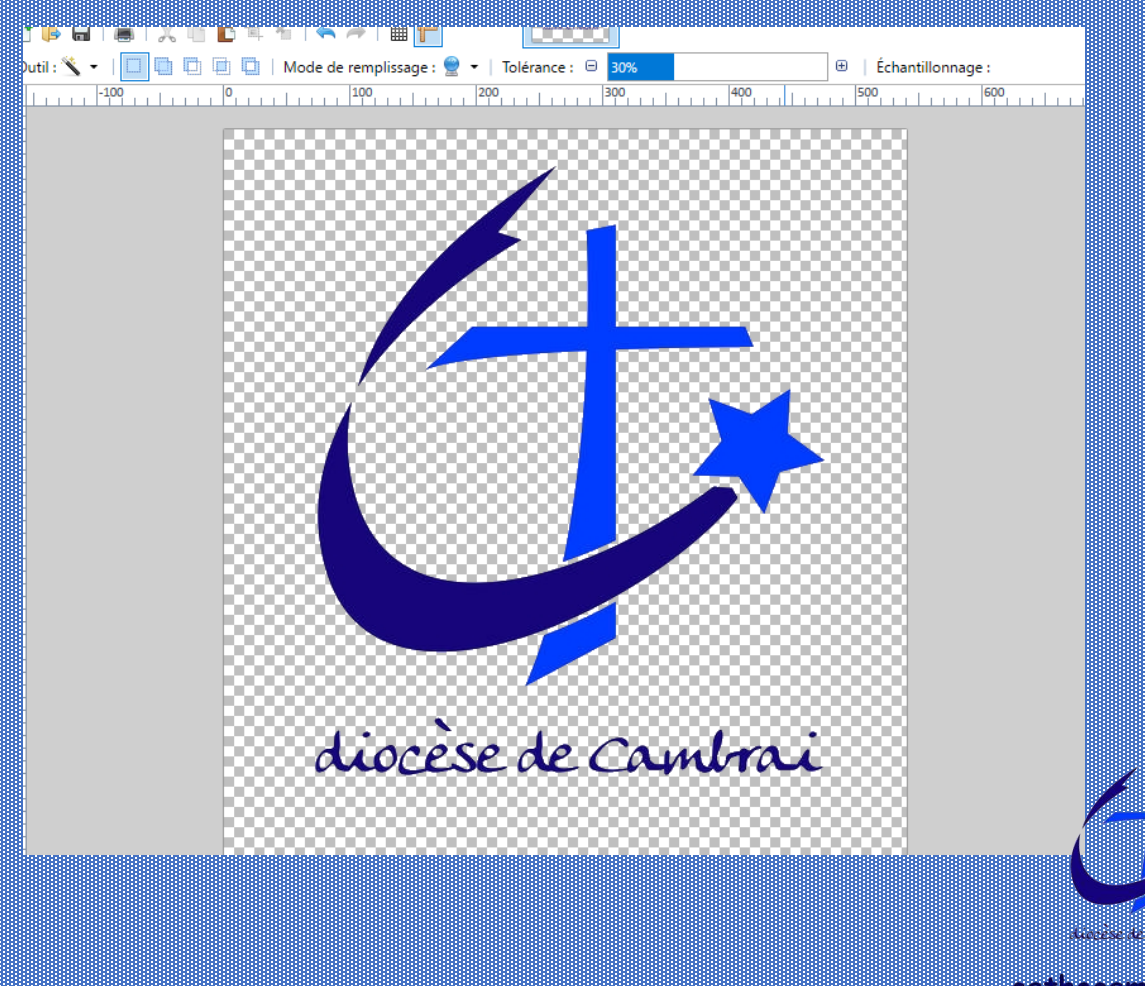

### Paint.net : Enlever un fond

- 6. Fichier / Enregistrer sous
  - Indiquer le répertoire d'enregistrement,
  - le nom de l'image et
  - choisir le type PNG. Le fond de l'image sera transparent.

| Dutil : 🖄 🝷 🛛 🔲 |                                       | lode de remplissage : 👮 | <ul> <li>Tolérance : □ 30%</li> </ul> |                                                       | 🕀 🛛 Échantille     | nnage :        |
|-----------------|---------------------------------------|-------------------------|---------------------------------------|-------------------------------------------------------|--------------------|----------------|
| -100            | •••••                                 | 100                     | 200 300                               | 400                                                   | 500                | 600            |
|                 |                                       |                         |                                       |                                                       |                    |                |
|                 | 🛃 Enregistrer sous                    |                         |                                       |                                                       |                    | ×              |
| -               | ← → • ↑ <mark> </mark>                | > Ce PC ⇒ Bureau ⇒      | Nouveau dossier                       | ✓ <sup>3</sup> <sup>3</sup> <sup>3</sup> <sup>3</sup> | echercher dans : N | puveau d 🔎     |
| -               | Organiser 🔻 No                        | ouveau dossier          |                                       |                                                       |                    | <b>■ • (?)</b> |
|                 | 📌 Accès rapide                        | herche.                 |                                       |                                                       |                    |                |
|                 | a OneDrive                            |                         |                                       |                                                       |                    |                |
|                 | 💻 Ce PC                               |                         |                                       |                                                       |                    |                |
|                 | 📃 Bureau                              |                         |                                       |                                                       |                    |                |
|                 | 🔮 Documents                           |                         |                                       |                                                       |                    |                |
|                 | 📰 Images                              | ¥                       |                                       |                                                       |                    |                |
|                 | Nom du fichier :                      | logo-diocese-cambrai g  | rand                                  |                                                       |                    | ~              |
|                 | Type :                                | PNG (*.png)             |                                       |                                                       |                    | ~              |
|                 |                                       |                         |                                       |                                                       |                    |                |
|                 |                                       |                         |                                       | _                                                     |                    |                |
|                 | <ul> <li>Masquer les dossi</li> </ul> | ers                     |                                       | L                                                     | Enregistrer        | Annuler        |
|                 |                                       | mile                    | senecny                               |                                                       |                    |                |

Utile par exemple pour superposer un logo sur une image

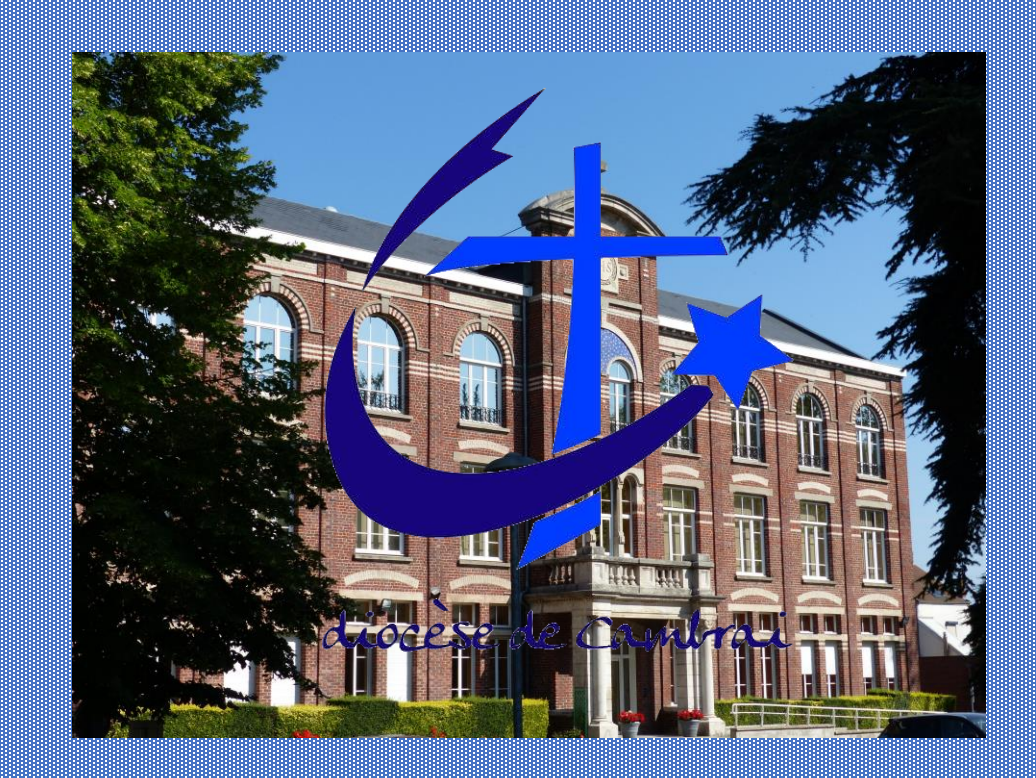

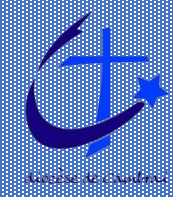

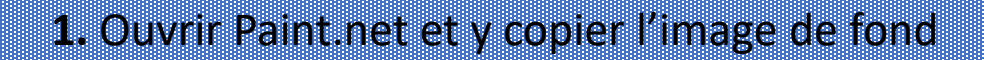

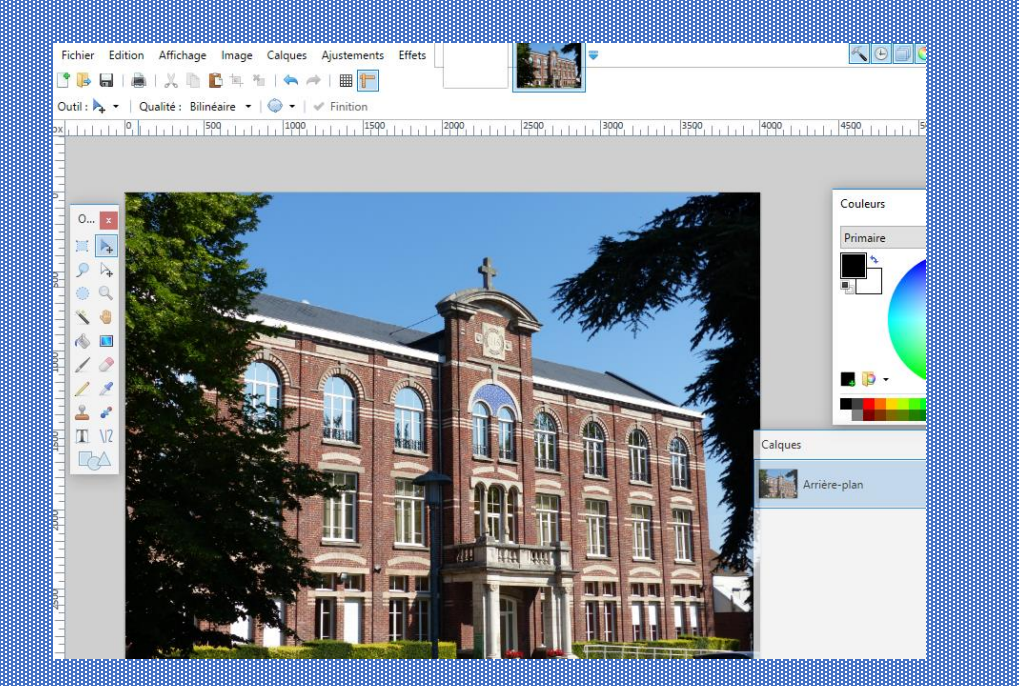

#### 2. Dans le répertoire où elle se trouve, copier l'image que l'on veut superposer

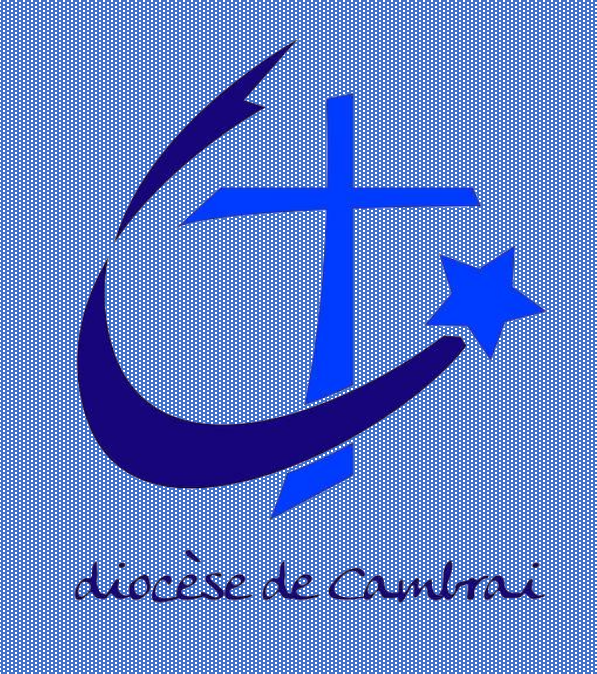

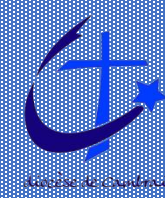

#### 3. Onglet Edition puis coller dans un nouveau calque

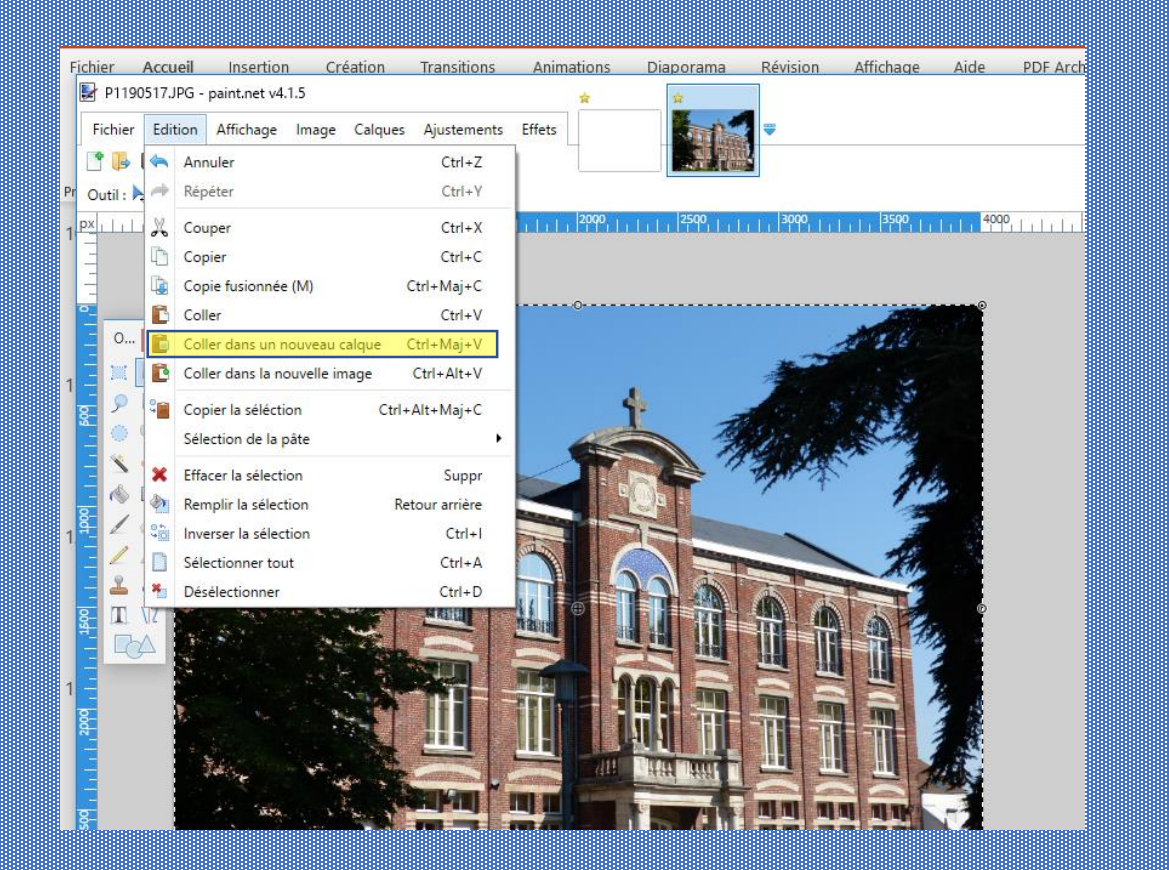

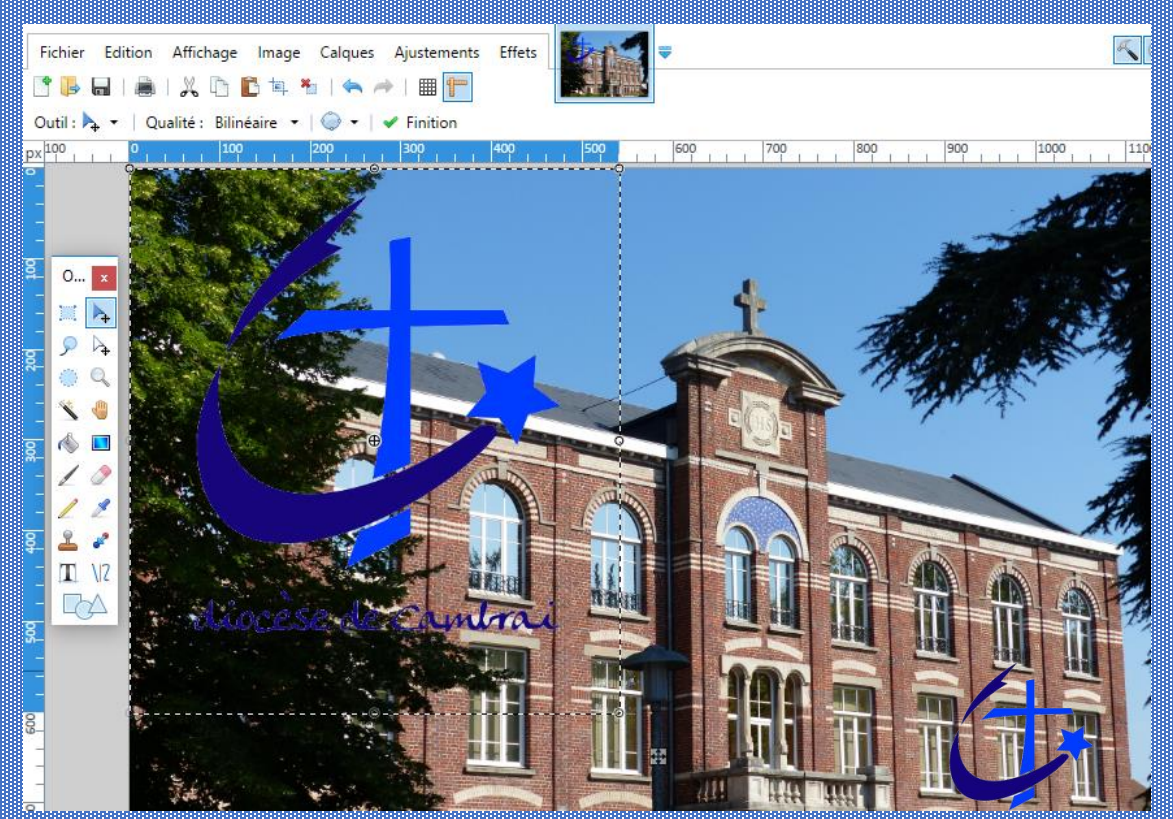

diocèse de Cambrai

3. L'outil déplacer les pixels sélectionnés permet avec le clic gauche appuyé, de déplacer l'image que l'on vient de coller

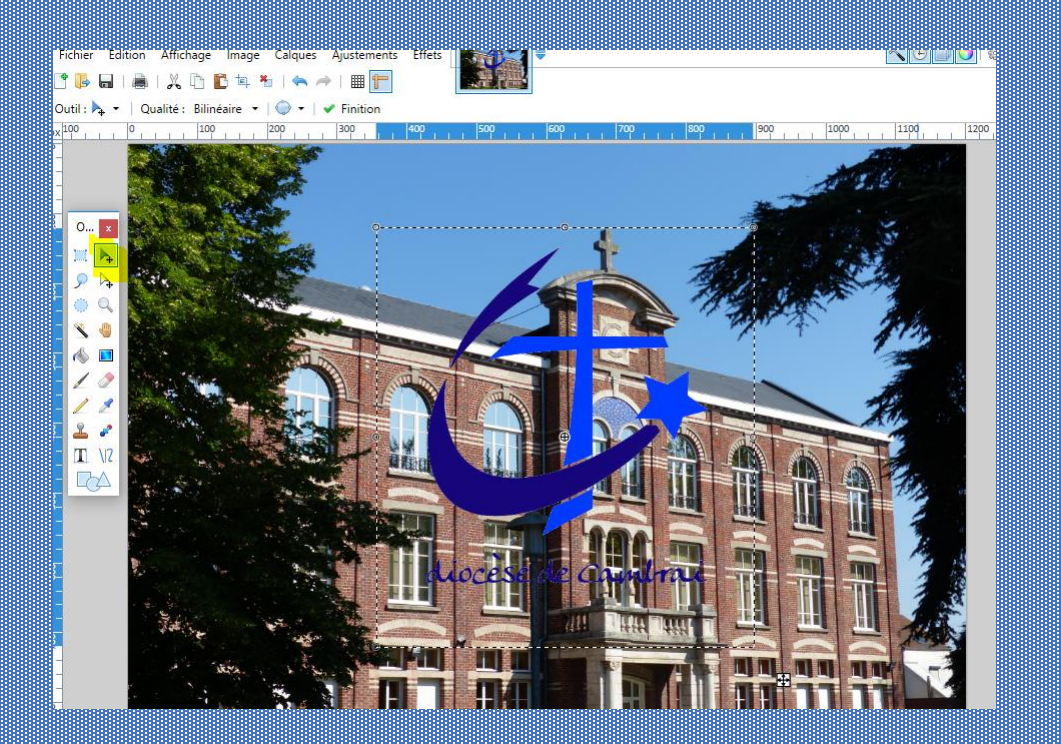

4. Placer la souris sur un des coins (petit cercle)
Garder la touche Majuscule appuyée
et avec le clic gauche appuyé, réduire ou agrandir l'image
que l'on vient de coller.
Eventuellement repositionner l'image (voir 3.)

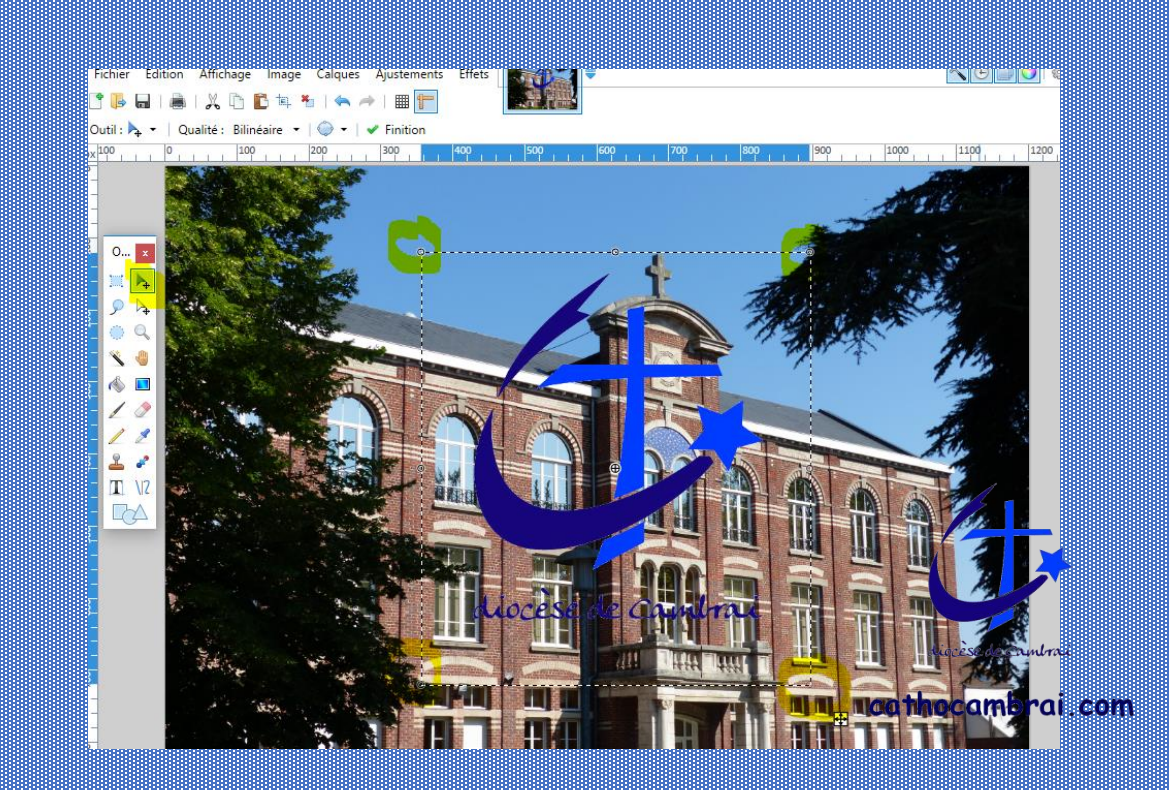

#### 5. Onglet Image puis aplatir

![](_page_22_Picture_2.jpeg)

- 6. Onglet Fichier puis enregistrer sous en précisant :
- Le répertoire d'enregistrement
- Le nom de la nouvelle image
- Le type de l'image (jpeg si c'est pour le site)

Nota : si on veut conserver la superposition des images de base pour d'éventuelles retouches, il est nécessaire auparavant d'enregistrer le ficher avec le type PDN

![](_page_22_Picture_8.jpeg)

## Paint.net : Enlever un élément gênant

 Dans la fenêtre Outils, sélectionnner Rectangle de sélection (ou Ellipse de sélection selon la forme)

![](_page_23_Picture_2.jpeg)

2. Sur l'image, sélectionner la partie à supprimer Puis supprimer (sur la zone apparait un damier gris et blanc)

![](_page_23_Figure_4.jpeg)

## Paint.net : Enlever un élément gênant

**3.** Dans la fenêtre Outils, sélectionnner le pot de peinture

n 🔨 🔹 🛛 Mode de remplissage : 🖓 🔹 🛛 Remplissage : Couleur unie

4. Dans la fenêtre couleur, cliquer sur la couleur de remplacement (ici le blanc)

![](_page_24_Picture_3.jpeg)

## Paint.net : Enlever un élément gênant

## **3.** Placer la souris sur le damier gris et blanc, puis cliquer (la zone devient blanche)

![](_page_25_Picture_2.jpeg)

![](_page_25_Picture_3.jpeg)

## Paint.net : Modifier la taille de la zone de dessin

Exemple : pour passer d'une image carrée à une image rectangle

1. Onglet : Image / Taille de la zone de dessin

![](_page_26_Picture_3.jpeg)

2. Décocher « conserver les proportions » Saisir la nouvelle largeur Saisir la nouvelle hauteur

| 3 📴 🖬 I 🙈 I 🗶 🖗             | ) 🖺 🖪 🎽   🐟 🏕   🎟 [           | r                |            |            |
|-----------------------------|-------------------------------|------------------|------------|------------|
| Dutil : 🍡 👻 🛛 Qualité : 🛛 B | ilinéaire 🔹   🕥 🔹   🖌 Finitic | n                |            |            |
| -200                        |                               | 1 <sup>100</sup> | 200 300    | Li ini     |
|                             |                               |                  |            |            |
|                             |                               |                  |            |            |
|                             |                               |                  |            |            |
| 0 ×                         | -                             |                  | 0          |            |
| 🐵 Taille de la zone de      | dessin X                      |                  |            |            |
| Nouvelle taille : 1,8 Mo    |                               |                  |            |            |
| O En pourcentage :          | 100 2 %                       |                  |            | <b>V</b> . |
| En taille absolue :         |                               |                  |            | X          |
| Conserver les pro           | oportions                     |                  | $\sim$     | ` <b>`</b> |
| Taille de pixel             |                               |                  | 2          | /          |
| Largeur :                   | 800 🌩 pixels                  | Alexand          |            |            |
| Hauteur :                   | 60d 🌩 pixels                  |                  |            | <u></u>    |
| Résolution :                | 96,00 pixels/pouce ~          |                  | •          |            |
| Taille du tirage            |                               | Cine (           |            |            |
| Largeur :                   | 8,33 pouces v                 |                  |            | <b>V</b>   |
| Hauteur :                   | 6 25 pouces                   |                  |            |            |
| Ancrer                      | 0,23 💽 1                      |                  |            |            |
| Milieu                      | × × t z                       |                  |            |            |
| -                           |                               | Resean           | andata Si  |            |
|                             |                               | Acocun ci        | 1111100 01 |            |
|                             |                               |                  |            |            |
|                             |                               |                  |            |            |

### Paint.net : Modifier la taille de la zone de dessin

Exemple : pour passer d'une image carrée à une image rectangle

 3. Cocher la case d'ancrage selon le besoin.
 Si on veut garder l'image centrée, cocher celle du centre Puis Ok. Une zone blanche apparait autour ou en haut ou en bas ou à droite ou à gauche selon l'ancrage demandé

#### 4. Sauvegarder l'image

![](_page_27_Picture_5.jpeg)